## Setup TOTP MFA for Faculty and Students – DUO MOBILE

- It is recommended that you use two devices: a desktop or laptop computer on which to open the registration page and the mobile device/phone on which you will install the authenticator app.
- VERIFY that your phone is compatible with the DUO MOBILE APP
  - o If your phone is NOT compatible with the DUO MOBILE APP, please contact the

LOUISIANA TECH HELPDESK for assistance.

Helpdesk: Email: <u>helpdesk@latech.edu</u> Phone: 318.257.5300 Submit a ticket: <u>https://helpdesk.latech.edu/ticket/</u> Remote Assistance: <u>remote.latech.edu</u> Website/chat: <u>helpdesk.latech.edu</u> Located in the Basement of WYLY Tower, rm 155

- Proceed with DUO MOBILE App setup
- Install the DUO Mobile app on your phone/mobile device.

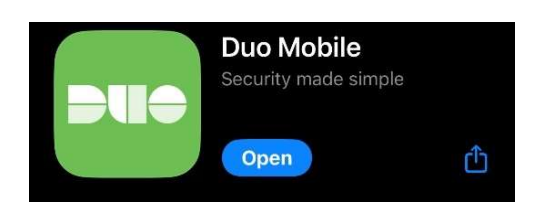

 Then, open an incognito browser and navigate to mfa.latech.edu. For Google Chrome, Microsoft Edge, and Firefox: In the upper-right-hand corner of the browser window click the menu button and select "New Incognito Window".

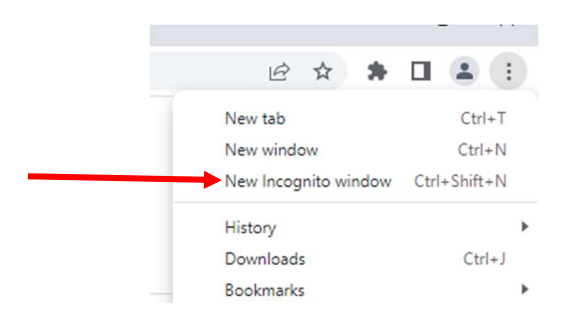

• Then, login to **mfa.latech.edu** with your Canvas credentials.

|            | Enter Username & Password |   |
|------------|---------------------------|---|
| Jsername." |                           |   |
| [username] |                           |   |
| Password." |                           |   |
| [password] |                           | 8 |

• Click "Yes" to enable MFA on your account.

## Louisiana Tech University MFA Control Panel

| Success!                                                                                                    |
|----------------------------------------------------------------------------------------------------|
| To complete the process, click the "Restart Login with MFA" button and start a new session. Login to a CAS protected service (Moodle, GSuite, etc) from a desktop or laptop computer. After your initial authentication, you will be presented with a QR code to scan with the TOTP PIN app on your phone. DO NOT click register before scanning the QR code! |
| Once the QR code is scanned, the process is complete and you will be prompted to confirm logins by entering the PIN from your phone                                                                                                    |
| Restart Login with MSA                                                                                                    |

- On the next screen click, "Restart Login with MFA". You will be logged out automatically.
- To complete the MFA setup, it is recommended that you use two devices: a desktop or laptop computer on which to open the registration page and the mobile device/phone on which you installed the authenticator app.
- Have DUO mobile ready and log on to **canvas.latech.edu** with your Canvas credentials.
- You should be prompted to set up DUO Mobile. Read the instructions and click **next**, then you will be prompted to select an option.

| F.                                                | <b>B</b>                                       | B                        |
|---------------------------------------------------|------------------------------------------------|--------------------------|
| Welcome to                                        | Did you know?<br>97% of data breaches start by | What can you do?         |
| Let's set up an account to protect your identity. | stealing your identity.                        | phone or another device. |
| Next                                              | Next                                           | Next                     |

• Click the first option, **DUO Mobile.** 

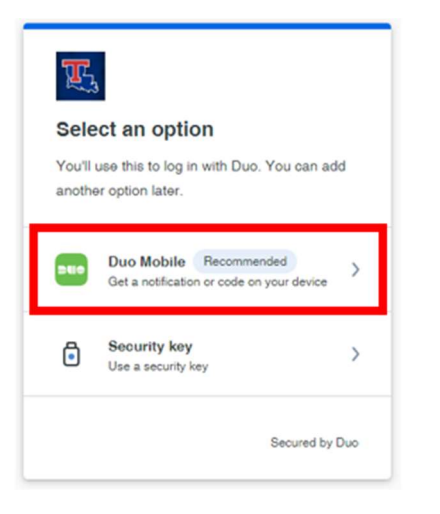

• Enter your **phone number**.

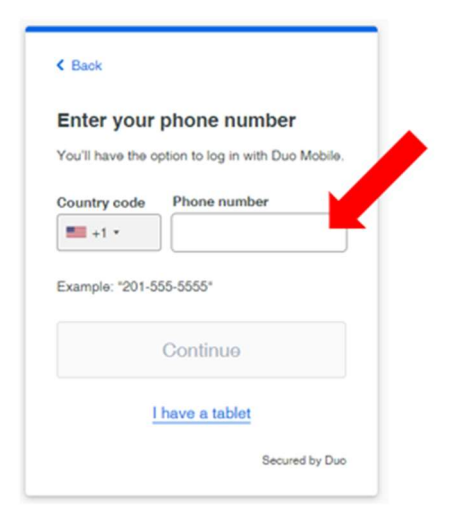

• Confirm your phone number and download DUO Mobile if you haven't already.

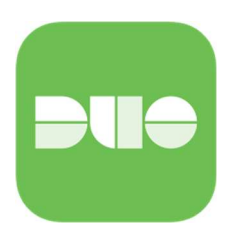

• Choose "Next" as you already have the Duo Mobile app installed.

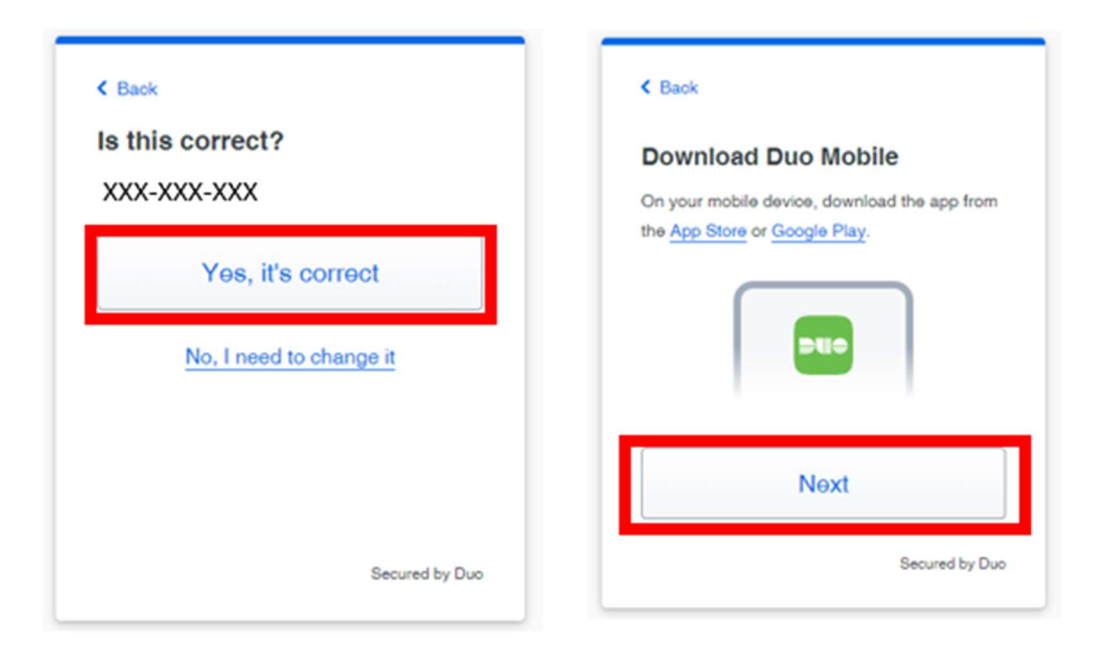

- Leave the QR Code that appears on the computer screen.
- Go back to Duo on your phone, and click "Continue" and choose "Use a QR Code"

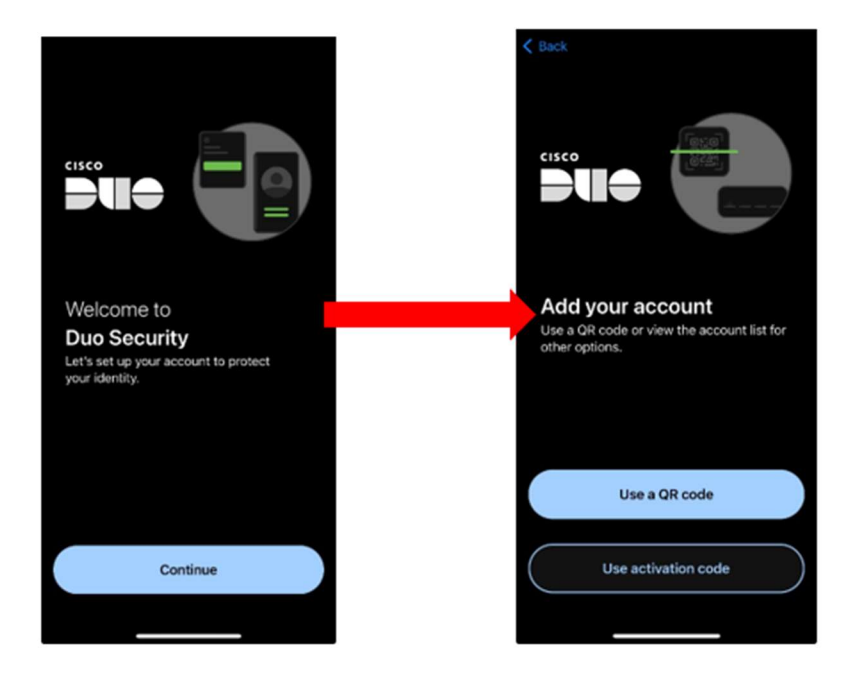

• Scan the QR code that is on the computer screen.

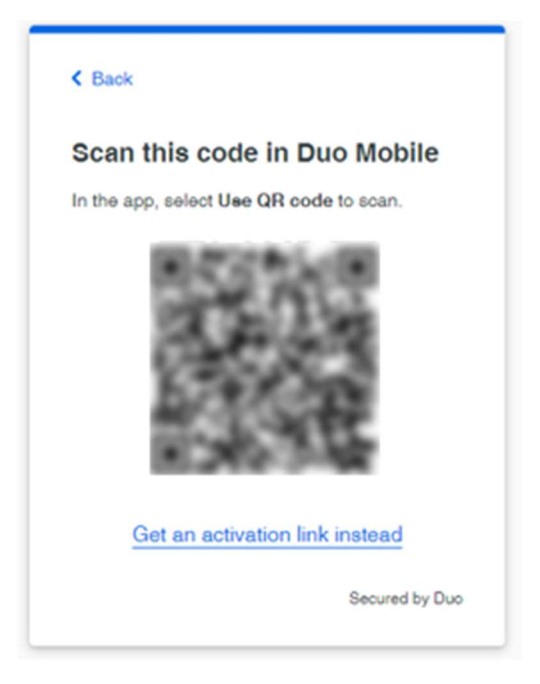

• Name the account "Louisiana Tech University".

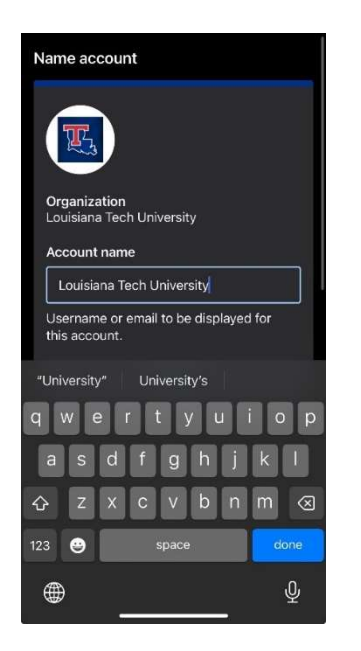

- Make sure to skip the practice and allow notifications.
- Once the QR Code is scanned, you should see confetti appear. Choose "Continue" and "Skip for now".

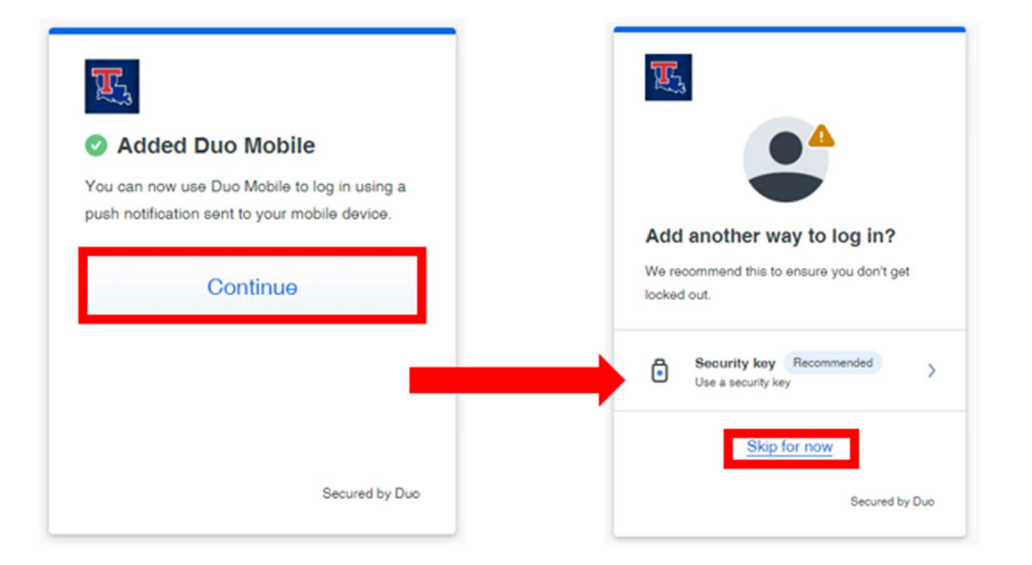

• Choose "Login with Duo". You will be prompted for a DUO push on your mobile device. Click the check mark to Approve the push.

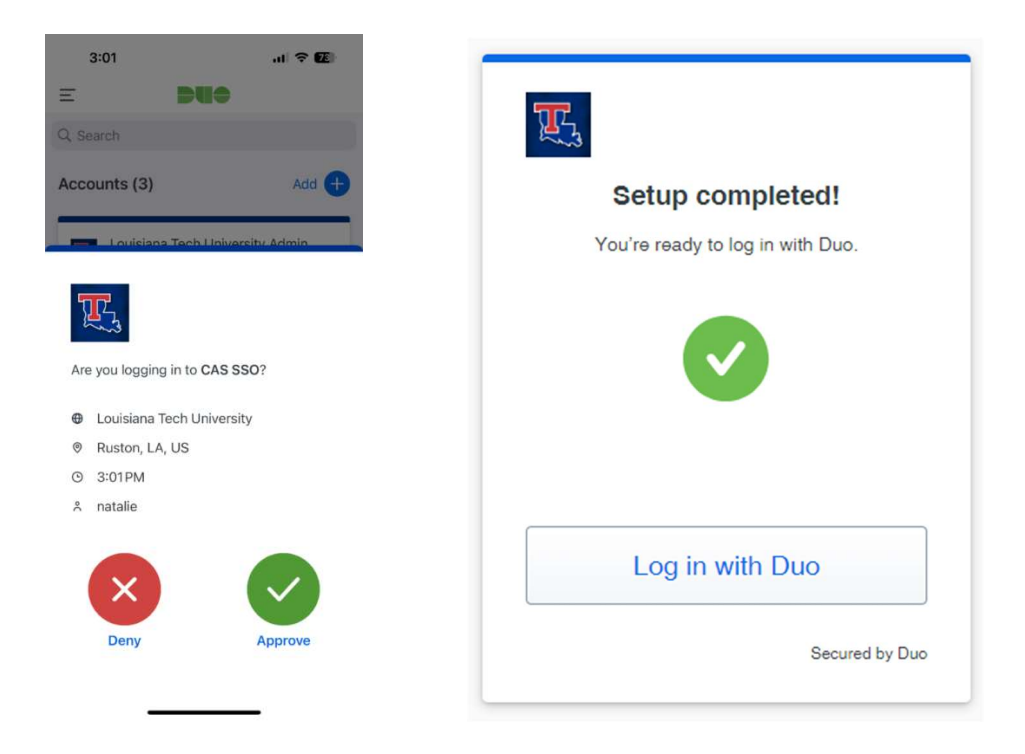

Additional assistance – <u>https://guide.duo.com/universal-enrollment</u>

https://helpdesk.latech.edu/kb/mfa/setup-totp-mfa-for-faculty-and-students/